# DVR

# Embedded Digital Video Recorder Operating Instructions

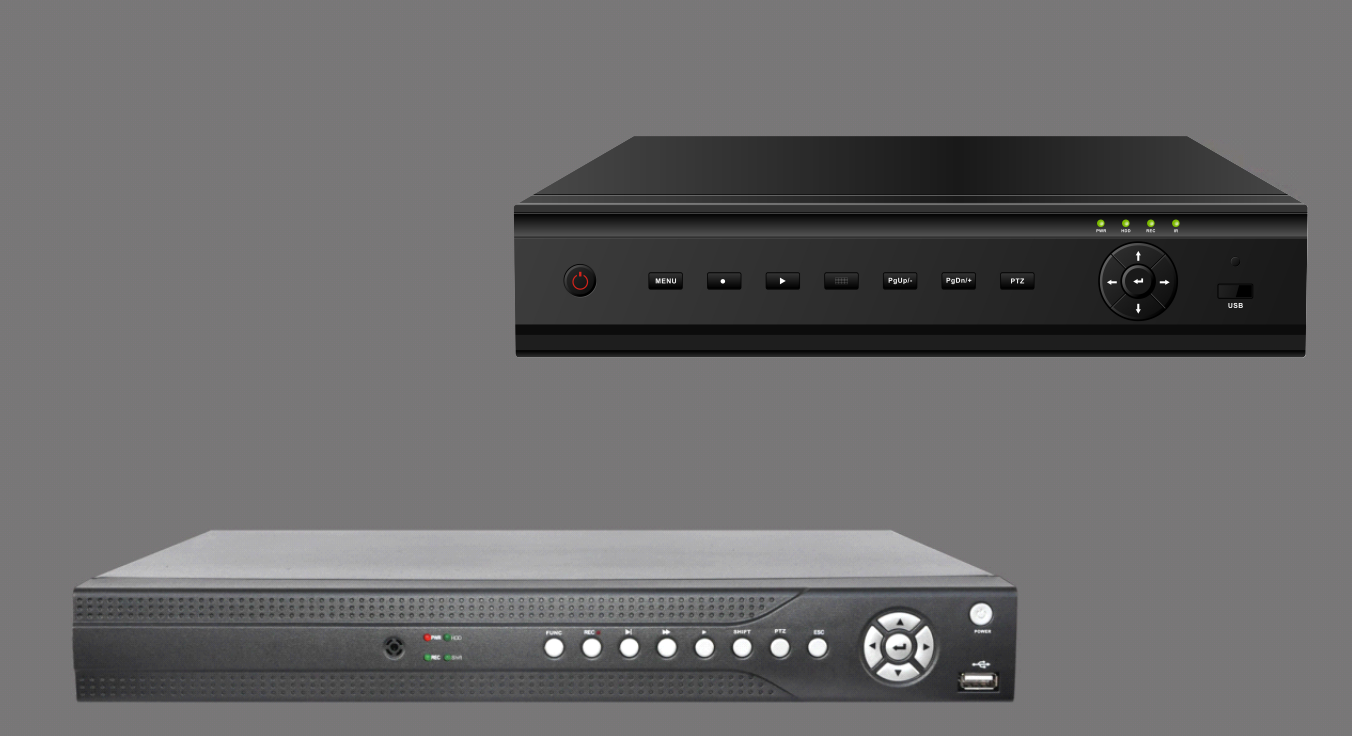

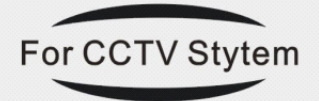

Please read this user manual carefully before

trying to operate this machine, and keep it for future use.

## **INDEX**

| Chapter1: Specifications and connector definition |
|---------------------------------------------------|
| 1.1 Parameter 2                                   |
| 1.2 Front panel definition                        |
| 1.2.1 Front panel button definition:3             |
| 1.2.2 Front panel pilot lamp definition:3         |
| 1.3 Rear panel definition 4                       |
| 1.4 Remote Controller instruction 5               |
| Chapter2 System Installation and Notes 6          |
| 2.1 Notes                                         |
| 2.2 Connection 7                                  |
| 2.2.1 Video connection 7                          |
| 2.2.2 RS-485 connection 77                        |
| Chapter3 Operation 7                              |
| 3.1 System operation illustration and glossary 77 |
| 3.2 Start-up                                      |
| 3.3 Exit system 8                                 |
| 3.4 Status bar operation 8                        |
| 3.5 Other operations 10                           |
| 3.6 Main menu 11                                  |
| 3.6.1 . System Setting11                          |
| 3.6.2 Video Setting 13                            |
| 3.6.3 Record Setting 14                           |
| 3.6.4 Alarm setting 16                            |
| 3.6.5 Files Management 17                         |
| 3.6.6 User Management 18                          |
| 3.6.7 Network Setting 19                          |
| 3.6.8 Storage Management 21                       |
| 3.6.9 Information 22                              |
| Chapter4 WAN connection 24                        |
| 4.1 PPPOE ······ 24                               |
| 4.2 Router forwarding 24                          |

## Chapter1: Specifications and connector definition

## **1.1 Parameter**

| parame         | Model                | 4CH                | 8CH                            | 16CH               |
|----------------|----------------------|--------------------|--------------------------------|--------------------|
|                | Compression          |                    | H.264                          |                    |
|                | Video source         | PAL: 100 frame     | PAL: 200 frame                 | PAL:400 frame      |
|                |                      | NTSC: 120 frame    | NTSC: 240 frame                | NTSC:480 frame     |
| V <sub>1</sub> | Live resolution      |                    | D1 (704×576)                   |                    |
| deo            | Recording resolution |                    | CIF (352×288)                  |                    |
|                | Input                | 4 CH BNC           | 8 CH BNC                       | 16 CH BNC          |
|                | Output               |                    | 1 CH BNC, 1 CH VGA             |                    |
|                | Video standard       |                    | PAL, NTSC adjustable           |                    |
| -              | Audio input          | 1 0                | СН                             | 4 CH               |
| Audi           | Audio output         |                    | 1 CH                           |                    |
| 0              | Compression          |                    | G.723                          |                    |
| Rec.           | Recording mode       | Manual, So         | chedule, Motion detect, alar   | m recording        |
|                | Playback             | 4CH                | 8CH                            | 4CH                |
| Sto:           | HDD                  | 1X S               | SATA                           | 2X SATA            |
| rage<br>acku   | HDD volume           |                    | 2T                             |                    |
| and<br>Ip      | HDD format           |                    | FAT32                          |                    |
|                | Backup               | USB device ba      | ckup, network backup, Loca     | al HDD backup      |
|                | Net port             |                    | Ethernet10/100Base-T, RJ45     |                    |
| Netw           | protocol             | UDP/IP,TCP/IP,IGMP | (multicast), DNS&DHCP c        | elient, PPOE, DDNS |
| /ork           | Net browsing method  |                    | Client software, IE browsing   |                    |
|                | CMS                  | Preview 36CH v     | video in client software, mana | ge 255 pcs DVR     |
| I/O            | RS485                |                    | 1x RS485, support PTZ control  | 1                  |
|                | USB                  |                    | 3 port                         |                    |
|                | Remote control       |                    | Support                        |                    |
|                | Mouse                |                    | USB mouse                      |                    |
|                | Panel control        |                    | Support                        |                    |
| 0              | Network control      |                    | Support                        |                    |
| ontrol<br>way  | 3D keyboard control  | Only               | y support VC protocol 3D keyb  | board              |

## **1.2 Front panel definition**

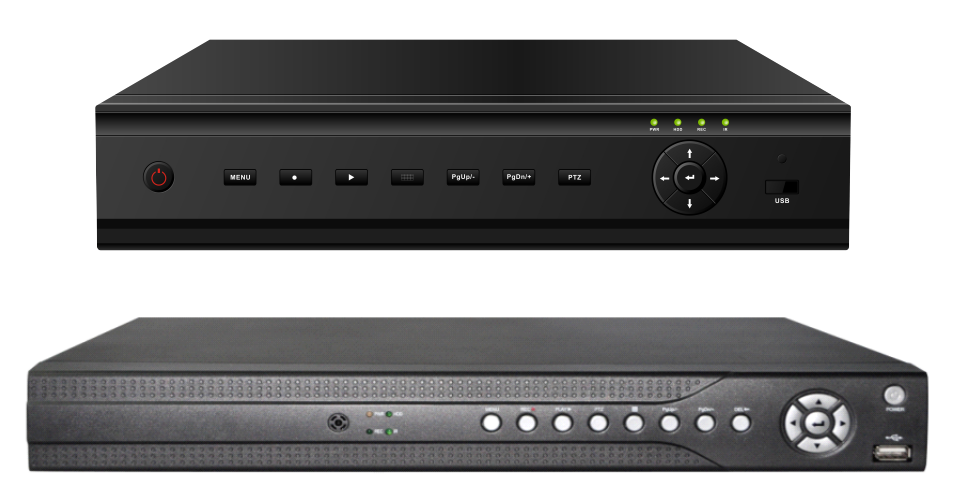

#### 1.2.1 Front panel button definition:

**Power:** Turn ON/OFF system. If system is closed by DVR software options, you should press this button to start the system.

Menu: Enter system menu and return.

**REC:** Enter recording setting menu.

PLAY: Enter video file management menu.

Mode: witch quad ,signal picture and PIP display mode;

**Pg Up/-:** Turn up.

Pg Dn/+: Turn down.

**PTZ:** Enter PTZ control interface

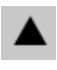

**Up:** Move up cursor.

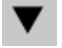

**Down:** Move down cursor

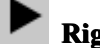

Right: Move right cursor

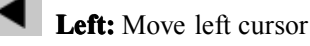

┛ Enter

#### 1.2.2 Front panel pilot lamp definition:

**PWR**: Power indicator light, It is green color when stand-by and red when work.

HDD: HDD work indicator light.

- **REC:** Recording indicator light, it is on when DVR is recording.
- **IR:** IR receiver and front panel key indicator light

## 1.3 Rear panel definition

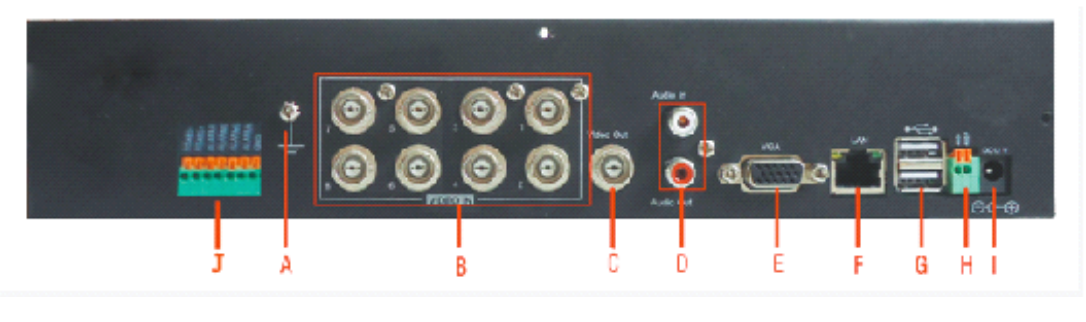

A. GND B. Video in C. Video out D. Audio in and out E. VGA port F. RJ45 port

| G | USB port | H. RS485 port | I. | Power | J. Alarm in/out |
|---|----------|---------------|----|-------|-----------------|
|---|----------|---------------|----|-------|-----------------|

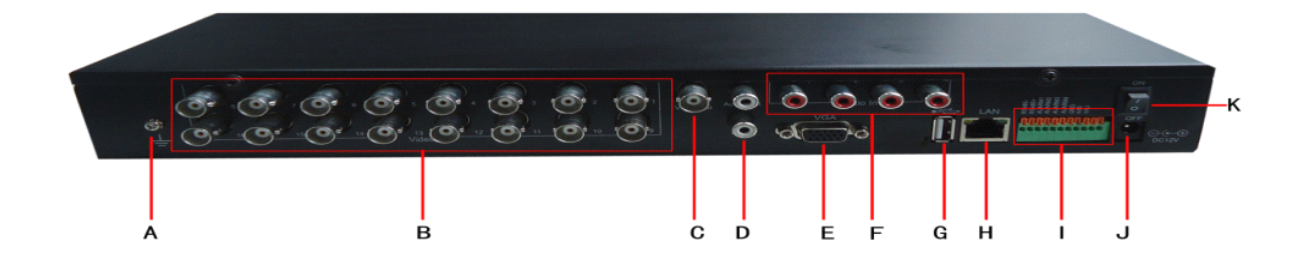

A. GND B. Video in C. Video out D. Audio in and out E. VGA port F. Audio out
G.. USB port H. RJ45 port I. Alarm in/out J. Power
K. Power switch

## **1.4 Remote Controller instruction**

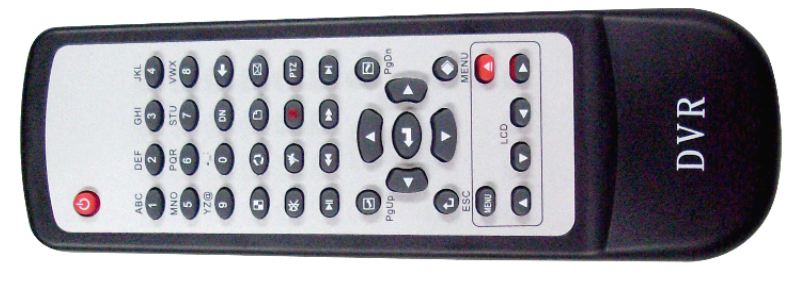

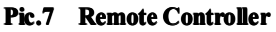

#### (1) Remote Controller key definition

1. Figure key (0~9): Input figure and letter. In preview model, figures 1~9 are used to switch 1-9chennel.

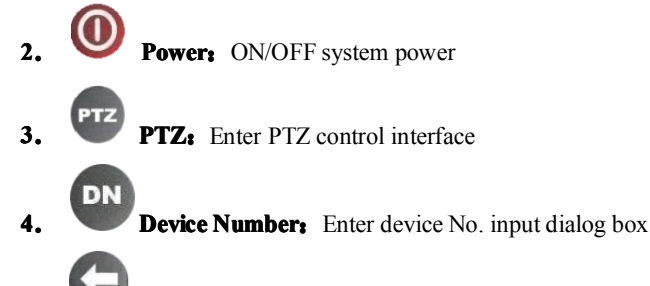

- 5. **Back Space:** Delete the current input
  - **Page Up:** Turn up, reduce the number
- 7. Page Down: Turn down, add the number
  - Menu: Enter main menu / return

8

9.

12.

**ESC:** Return, exit the operation

**10. Mode:** Switch quad ,single picture and PIP display mode; Long time press

as the switching key of other mode; please refer to "Remote controller combination key definition".

- 11. Switch channel display position.
  - - **Files:** Enter video file management dialog box
- **13. Unformation:** Check system info
- 14. **Mute:** ON/OFF system audio output

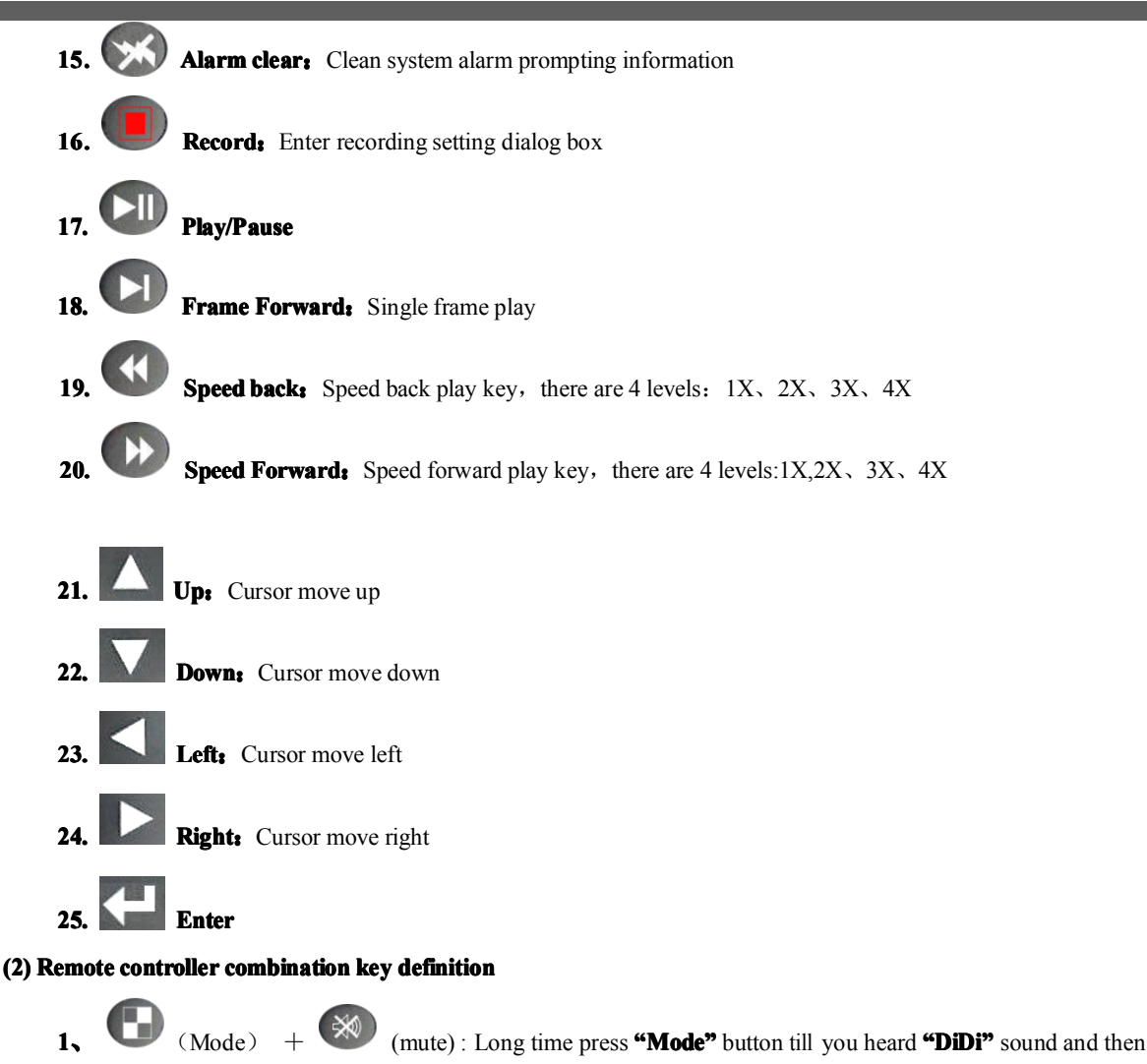

press "Mute" button to ON or OFF key voice.

## **Chapter2** System Installation and Notes

## 2.1 Notes

#### Power supply

- % The applicable power supply for this machine is AC100 $\sim$ 240V 50 $\sim$ 60Hz or 12VDC/4A, Please use our special power supply come with the machine.
- % Please keep the power plug away from socket if you don't use this machine for long time.

#### Safety

- ※ As indoor equipment, this machine shouldn't be put it in moist or dusty place In order to prevent from danger of short circuit and electric shock.
- \* Once any solid or liquid come into the machine, please cut off power immediately,
  - And then ask the technician to inspect it before you use it again.

※ If there is any malfunction with the machine, you should ask the technician to examine and repair or contact with the dealer, please don't ever mend it by your self.

#### Installation place

- % You should select the right place where the air can circulate over the machine, thus can prevent the machine from overheating.
- \* This machine shouldn't be installed in hot places near radiator or vent-pipe, or some other places where is insolated or dusty and moist, as well as those places with strong magnetic field or with mechanical shake and strike.

#### Copyright protection

- \* Please don't infringe the related right of the third party when you make image recording program.
- ※ Any change or modification on this machine without our permission might destroy the machine and cause many inconvenience to the user.

## **2.2 Connection**

#### 2.2.1 Video connection

#### A, Video input connection:

System support 4/8/16CH CVBS input, input resistance is75Ω, BNC connector.

#### **B**, Video output connection:

- a) System support 1CH CVBS output, output resistance is 75 $\Omega$ , BNC connector.
- b) System support 1CH VGA output, resolution 1024x768 60Hz / 800x600 60Hz / 640x480 60Hz

#### 2.2.2 RS-485 connection

Host have one standard RS-485 port. RS485 is used to control PTZ decoder and camera,

Host builds in many PTZ/camera protocols, it can connect several decoders/cameras at the same time, and each channel corresponds to one. Default PTZ decoder/camera decoder is same as its channel number.

## **Chapter3 Operation**

## 3.1 System operation illustration and glossary

1) Selection box:

Used to point the checked operation, yellow frame, and press direction key to move it.

- Checked: The position of selection box is the current operation position. Move the box to every target means check this item.
- 3) Click: After checked the items, press "OK" button to click this object.
- Soft keyboard: Checked edition box, press "OK" button to pop-up soft keyboard. You can do input work via this keyboard.
- Clink: Such as ENTER, etc. "clink" this button to realize "Confirm", "Cancel" and "enter next page" function.

- 6) Edit box: used to input figure, letter etc, it include text input box and figure input box.
  - Text input box: Select the text input box, such as the **"host name"** amendment etc. Input the text in Software or the figure on IR remoter.

Figure input box: Such as time set, host No. set etc. Input the text in Software or the figure on IR remoter. Also

support page up "O", page down" wey to increasing or descending.

- 7) Drop-down box Y: Only support page up " and page down" " key to rolling option.
- 8) List Box: Used to list the file and other items. Support pitch on single line and page up, page down.
- 9) Progress Bar 220: Press left and right key to increase and reduce the value.
- 10) Check box **Solution**: choose and press **"OK"** to confirm it.
- 11) Radio button **O**: Make a mutually exclusive choice in same list or group.
- 12) Soft keyboard: press "OK" button in edit box to pop-op soft keyboard.

## 3.2 Start-up

- 1) Start system: Insert 12V adapter output connector into DVR power port, now the PWR indicator on front panel is light, when its color is green, system is stand-by (default working status).Press the power key "O," on
- 2) front panel or the power key "O" on IR remoter, the power indicator will change into red, system will turn into working status; When indicator is red, system will turn into working status after power it.
- 3) Host NO. isn't 0: If the host No. isn't 0 and when you want to start the system in IR remoter, please follow below way: Press power key "DN" key on the IR remoter till you heard "DIDI" two prompt sound, input the host No. And then press "OK". If the host No. is match, the system will start.

### 3.3 Exit system

- Normal shutdown: When system is in working status, press the power key "O" on front panel or the power key "O" on the IR remoter to pop-up system close dialog box, press "OK" button, the system will turn into stand-by status.
- 2) Forced shutdown: Long time press the power key "O" on front panel or the power key "O" on the IR remoter, system will be forced shutdown.

## 3.4 Status bar operation

When system running, exit the operation interface and main interface, the status bar will display in the bottom left corner. It will show the system mute audio monitor and login status, also include system info query/ alarm/backup and system clock, as below

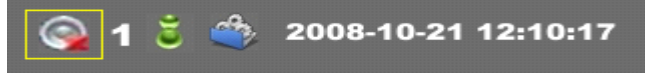

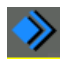

Pic.11 Status Bar

Start menu button, press it to bob up start menu.

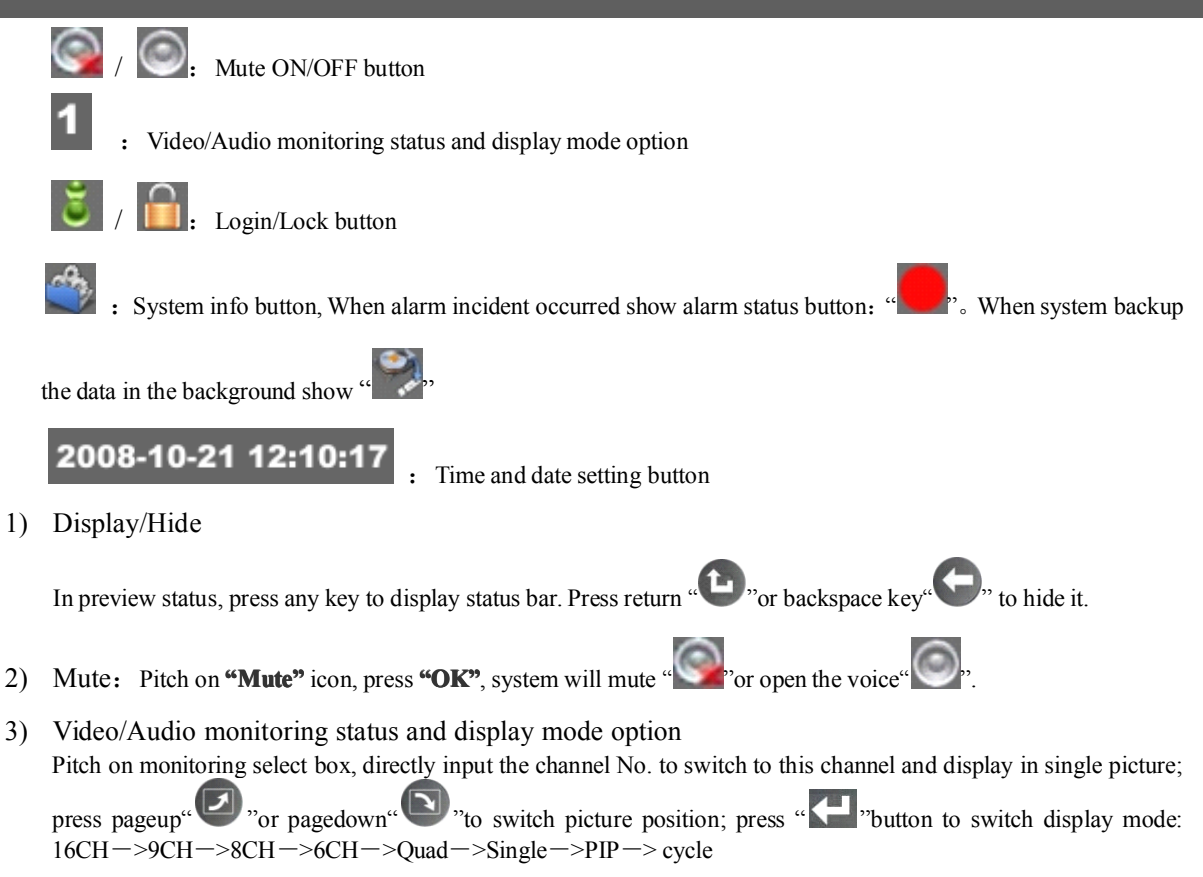

4) Login/Lock

After start system, system is in lock status, and the user can only switch the channel and display mode in panel and IR remoter. If you want to do other operation, you should login system and after that, you can do relevant operation in authorities.

a) System Login

On status bar, move the cursor to LOGIN/LOCK icon , press **"OK"** to pop-up login dialog box, as below. Input the user name and password and press **"OK"** to enter login status, the LOGIN/LOCK icon will change into login status icon .

When system is locked, any operation that needs to be authorized will trigger pop-up login dialog box. Now the user should login system and then continue his operation. (Note: no password in new DVR)

|            | Login      |
|------------|------------|
|            |            |
| User Name: | admin      |
| December 1 |            |
| rassuuru.  |            |
|            |            |
| <u> </u>   |            |
| <br>1.000  |            |
| Pic.12 U   | Jser Login |
|            |            |

b) System Lock

On status bar, move the cursor to LOGIN/LOCK icon" Status press **"OK"** to turn into lock

status "**1**".In login status, if user do not do any operation in 2 minutes, the system will turn into lock status automatically.

#### 5) SYSTEM INFO

On status bar, move the cursor to system info icon" press "OK" to pop-up the system information checking dialog box.(Refer to "System info" chapter).

When alarm occurred, the system info icon will change into alarm prompt button icon "**Source**", press this button to pop-up alarm information query dialog box. (Refer to "System info"/"alarm query" chapter). When system is doing backup in background, the system info icon will change into backup prompt

**w**, press this button to pop-up the backup prompt information.

6) Time and date setting

button icon"

Move the cursor to time setting button" **2008-10-21 12:10:17** "to pop-up system time setting dialog box. (Refer to "System info"/"time setting" chapter)

#### **3.5 Other operations**

- **1)** Host number operation:
  - a) Start system: If the system had been set the host No., that's to say the host No. is not 0, when you want to start system, the host No. should match. Detailed start method please refer to **"Start system"**/"Start system when the host No. is not 0".
  - b) Match IR remoter If the system hare the host No., that's to say the host No. is not 0, when the IR remoter control this DVR after it operated other host (not 0 host number), you should do IR remoter match and then you can control this DVR by that remoter .The match purpose is to control several hosts in one IR remoter. Match method: Press host No., the system will pop-up host No. match dialog box after "DIDI" two sound, as follow: Input the host number in "Input host No.(0~99)" edit box and press "OK" to confirm. Please refer to the oval

box in the picture.

| <br>          |                  |          |        |         |          |   |
|---------------|------------------|----------|--------|---------|----------|---|
|               | System S         | Settings |        |         |          |   |
| Device Name:  | SD04F            |          | Device | ND. 0   |          |   |
| Language:     | English          |          | Backup | Config  | uration  | ~ |
| Time Zone:    | GMT+8.00         | -        | Restor | e Confi | guration | ~ |
| Enable NTP    |                  |          |        | N       |          |   |
| NTP Address:  | time.nist.gov    |          | 2      |         |          |   |
| 2011-11-24,16 | :59:37 synchroni | ze fail. |        |         |          |   |
|               |                  |          |        | 2       |          |   |
| Time Settings | Default          | t Settin | g      | l       | Jpgrade  |   |
|               |                  |          | 2      |         |          |   |

Pic.13 Host No

2) Storage device format

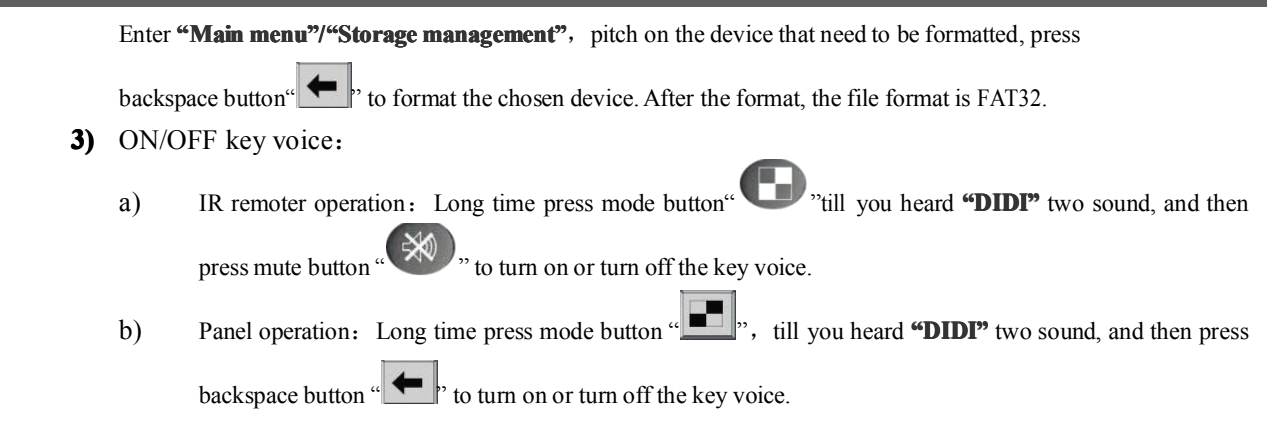

## 3.6 Main menu

Press menu button to enter main menu interface, pitch on the relevant icon button and press "OK" to enter the corresponding menu item.

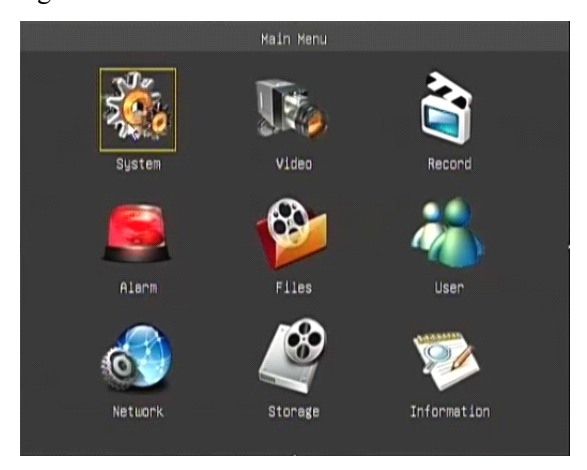

Pic.14 Main Menu

#### 3.6.1. System Setting

In **"System Set"** page, you can set the host name, host number and language. In its sub-menu, you can set system time, recover the factory settings and upgrade the system software.

|               | System Settings          | 3                     |   |
|---------------|--------------------------|-----------------------|---|
| Device Name:  | SD04F                    | Device No. O          |   |
| Language:     | English                  | Backup Configuration  | ~ |
| Time Zone:    | GMT+8.00                 | Restore Configuration | ~ |
| Enable NTP    |                          |                       |   |
| NTP Address:  | time.nist.gov            | <b>⊐ ?</b> 2          |   |
| 2011-11-24,10 | 5:59:37 synchronize fail |                       |   |
|               | 2                        | 12                    |   |
| Time Settings | Default Settin           | ng Upgrade            |   |
|               | -                        | <u>/ 😵</u>            |   |

Pic.15 System Set

- **1)** Name: input and amend host name
- 2) Number: Amend the local host number

- 3) Language: choose the system language
- 4) Time set: Presses "Time Set" button to pop-up the time setup dialog. As below:

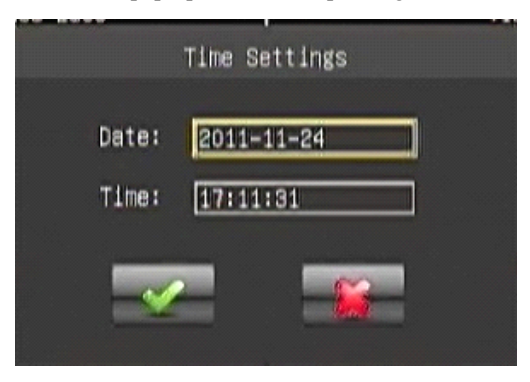

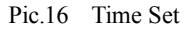

5) FACT.SET: press "FACT. Set" button to pop-up the "recover factory set" dialog. As below:

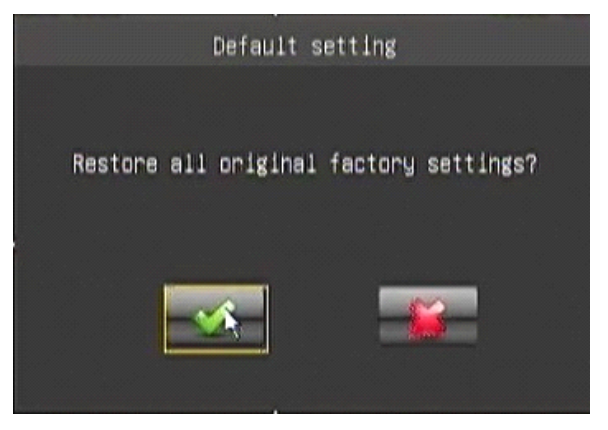

Pic.17 Recover Factory Set

After recover factory set, the host number, video format, recording setting parameter etc. will not change.

6) Upgrade: Copy the system upgrade file (\*.bif) to your Flash disk, and insert it into USB port of DVR, press "upgrade"

button to pop-up **"Search upgrade file"** dialog as below: Choose the right upgrade file, press confirm button to pop-up **"Upgrade Confirm"** dialog. The process of upgrading will last about 1 minute and the system will automatically restart, after the completion of the upgrade system.

#### NOTE: You can not cut off the power when upgrading, otherwise the DVR system will collapse.

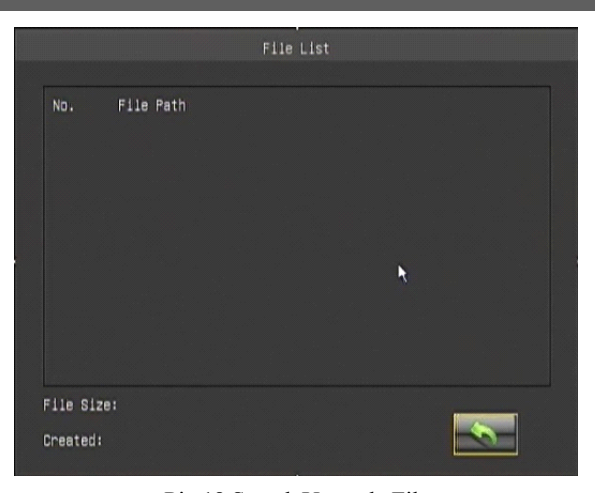

Pic.18 Search Upgrade File

#### 3.6.2 Video Setting

Set the system video properties, include the output channel, video format, PIP property, video cycle parameter, video channel title, video color parameter ect.

VIDEO SET menu as below:

| - |                  | THE REPORT OF THE REPORT OF | Contractor and the second second second second second second second second second second second second second s |  |
|---|------------------|-----------------------------|----------------------------------------------------------------------------------------------------|--|
|   |                  | Video                       | ) Settings                                                                                                    |  |
|   | VGA Resolution   | 800x600 -                   | LCD Enhance 📕                                                                                                   |  |
|   | Standard         | PAL                         | PIP Channel 2                                                                                                   |  |
|   | Position Cycle   | -                           | Cycle Interval (s) 5                                                                                            |  |
|   | Channel Paramete | ers:                        |                                                                                                    |  |
|   | Channel Numbe    | ir 1                        | Title: DH1                                                                                                    |  |
|   | Color 🪗          |                             | PTZ Setting 🦰                                                                                                   |  |
|   | Apply to All Ch  | annels 📕                    |                                                                                                    |  |
|   |                  |                             |                                                                                                    |  |

Pic.19 VIDEO SET

## 1) Video Output: choose output port "CVBS", press "PGUP" or "PGDW" to choose CVBS, VGA, YUV three output Way.

If CVBS output, the resolution bar will be gray, that means disable. If VGA output, the resolution can be: 640x480、800x600、1024x768 If YUV output, the resolution can be: 640x480、800x600、1024x768。 YUV output is digital video output way, it is used to drive digital LCD screen directly. If you change the output way, the system need to be restart to enable it.

#### 2) VIDEO FROMAT:

You can choose PAL or NTSC as your system format. If you change the system format, system will be restarted

#### 3) PIP setting:

Choosing the corresponding channel, when set the PIP, this channel will displayed on the top of the screen.

4) POS.CYCLE:

Enable image cycle, choose cycle interval, the picture will automatically be cycle displayed in selected time.

#### 5) Channel parameter:

- a) **Channel number:** To select the appropriate channel  $(1 \sim 16)$
- b) Channel title: Amend channel title
- c) **Color parameter :** To adjust the appropriate channel color parameter(Brightness, contrast, chroma, saturation), press color parameter amendment button to enter color parameter amendment page, as below:

|         | -      |     |   |     |
|---------|--------|-----|---|-----|
| Channe1 | 1      | Hue |   | 128 |
|         | hannel |     | 1 |     |

#### Pic.20 Progress bar

Press left or right button to adjust parameter values, press UP or DOWN button to switch parameter type, press PGUP or PGDW to switch channel

- d) CH MASK: Select to shield this channel
- e) **PTZ setting:** Enter PTZ setting interface

| PTZ                       | Settings |
|---------------------------|----------|
| PTZ Protocol<br>Baud Rate | PELCO_P  |
| Address                   | 1        |
|                           |          |

Pic.21 PTZ SET

**PTZ SET:** In this page, you can choose protocol of PTZ which associate with this channel, the baud rate and PTZ ID code. Default PTZ ID code is same as the number of channel that the PTZ associated with.

**PTZ CTRL:** Press this button to enter PTZ control interface. You can control it via operation panel. In this interface, you can set and call the preset point, can control the PTZ UP/DOWN/LEFT/RIGHT run, can control the zoom, focus and aperture ,can control the PTZ cruising.

f) Apply to all CH.: choose this item and press confirm, you can copy this channel setting to others channel.

#### 3.6.3 Record Setting

Set the recording bit stream, record mode etc

|         |             | Recor | rd Setti | ngs |   |   |   |
|---------|-------------|-------|----------|-----|---|---|---|
| Stream  | Settings    | ~     |          |     |   |   |   |
| Manual  | Record:     |       |          |     |   |   |   |
|         | Channe 1    | 1~4   | 1        | 2   | э | 4 |   |
|         | Open        |       | V        | 2   |   |   |   |
| Record. | ing schedul | 91    |          |     |   |   |   |
|         | Channe 1    | 1~4 - | 1        | 2   | з | 4 | ħ |
|         | Open        |       |          |     |   |   |   |
|         | Schedule    |       | ~        | ~   | ~ | ~ |   |
|         |             |       |          |     |   |   |   |
|         |             |       |          | 1   |   |   |   |

Pic.22 Record Setting

1) Recording mode choose: You can choose Manual recording, Timing recording and Alarm recording

#### a) Manual recording:

After choose the channel, this channel will start to recording under scheduled parameters (refer to recording parameter setting), and you should manual stop the recording if you need to, the method is to anti-election and confirm it.

#### b) Schedule Recording

First you should set the recording time period and then turn on this channel recording. When in scheduled time period, the system will start recording automatically till the time period over.

Time period setting: press relevant channel time period setting button to enter setting page. Please be noted that the time period can not be in two days.

c) Alarm recording: Refer to alarm setting

#### 2) Bit stream parameter setting: setting interface as below.

|                   |     | Stream | n Settin | gs       |           |        |   |
|-------------------|-----|--------|----------|----------|-----------|--------|---|
| CH.Title Added 🔽  |     |        | Da       | ta Cover | Automatic | aliy 🗹 |   |
| Time Info.Added 🗹 |     |        |          |          |           |        |   |
| Channel settings: |     |        |          |          |           |        |   |
| Channe 1          | 1~4 | -      | 1        | 2        | з         | 4      |   |
| Audio on          |     |        |          |          |           |        |   |
| Frame Rate        |     |        |          |          |           |        |   |
| Fixed Stream Rate |     |        |          |          |           |        |   |
| Stream Rate(bps)  | 64K | _      | 211 -    | 2M       | - 21      | - 2M - | 1 |
| Quality           |     | 1      | 1        | 1        | 1         | 1      |   |
|                   |     |        |          |          |           |        |   |
|                   |     |        |          |          |           |        |   |

Pic.23 Stream setting

- **a) CH title Added:** Add the channel title into bit rate, so that the recording file and long range preview picture will have channel title information.
- b) Time Info. Add: Add the time into bit rate, so that the recording file and long range preview

- c) picture will have time information.
- **d) Data Cover Automatically :** When HDD is full, new recording file will automatically cover old files from beginning.
- e) Add audio: Video and audio recording simultaneously, can remote monitoring voice.
- f) Frame rate setting: you can set recording frame rate, PAL format from  $1 \sim 25$ FPS optional, NTSC format from  $1 \sim 30$ FPS optional.
- **g) Image quality level:** There are 6 level image quality. 1 is best, 6 is worst. The higher level of image quality, the greater the stream. The more clear image, the greater the share of network bandwidth and disk space.

#### 3.6.4 Alarm setting

Set the host alarm trigger channel and relevant trigger condition, setting interface as below: include "motion" and "sensor" setup:

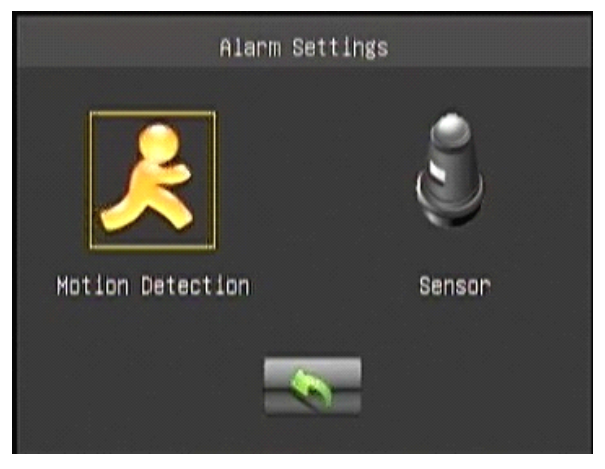

Pic.24 Alarm set

#### • Motion :

Set video lost alarm, motion detection alarm trigger condition and associated channel. Setting interface as below:

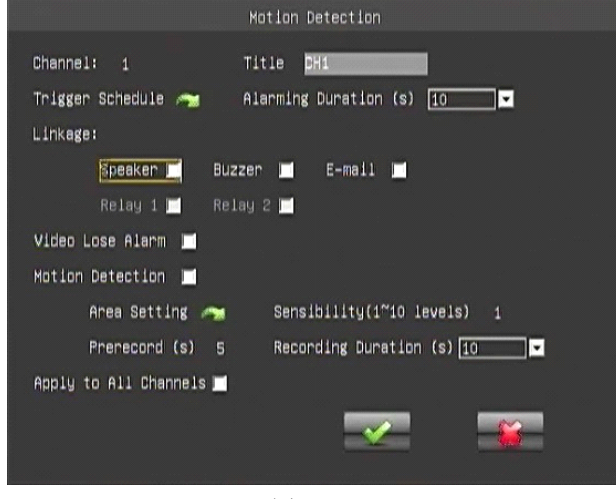

图 25 Video Detect

- **a)** Channel No.: Choose the channel that need to be set and the channel title will automatically display in the behind
- b) Trigger schedule: Set the trigger time periods.

c) Alarming Duration: Set the alarm duration. After triggered alarm, system will output the alarm signal till you clean it by manual or the end of pre-setting alarm duration.

#### d) Alarm Associate:

Sound prompt: After triggered alarm, system will output "du...du ..."warning tone.

- > Buzzer: After triggered alarm, the buzzer on the machine will output "Di ...Di... Di" warning tone.
- > Relay: After triggered alarm, system will close the switch of relay to connect the outer alarm system...
- e) Video lost alarm: Unlock video lost alarm, when video signal lost, system will trigger alarm.

#### f) Motion Detect:

- Sensibility: Set the video motion detect sensibility, 1~10levels optional, level 10 is highest, level 1 is lowest. The higher-level set, the more sensitive when motion detected.
- > Prerecord: Set the prerecord time. After motion detect triggered alarm,
- Recording duration: After motion detect triggered alarm, system will on-going record for the set duration time
- > Area setting: Set the motion detect area. Press setup button to enter the setup interface, as below::

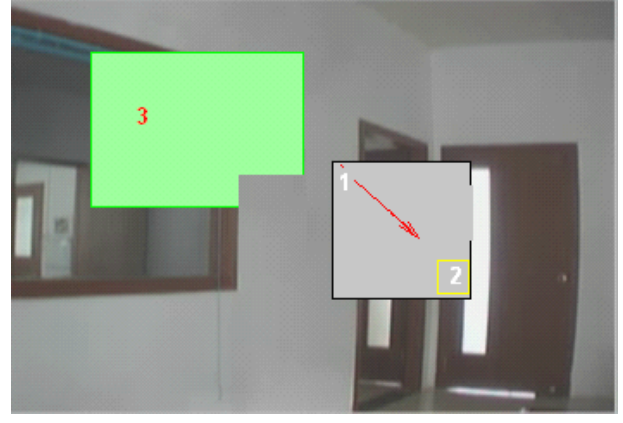

Pic.26 Video detect area setting

**Area setting:** press direction button to move the curser to the detected area starting point, and press "Enter" button to confirm it, refer to the "1" position on above picture.

After the confirmation of starting point, press direction button to set the detecting area, refer to the "2" position on above picture. Press "Enter" button to finish the setting, the selected area will become to green color, refer to the "3" position on above picture. Use same method to set other detecting area.

**Area Edit:** Moving the selection box to the appropriate location in the selected area, use above-mentioned area selection way to edit the detection area.

Apply to all channels: Apply this video detection parameter setting to all channels

#### **3.6.5 Files Management**

Manage the recording files, can search, playback and backup the recording files based on the given search condition. Search conditions include channel No., Date type, Record type, Recording

date and search periods. Interface as below: Left is date column, the blue background of the date on behalf of the day that has recording files.

#### 1) Recording Search:

Input Search channel No., Recording date and search time period. Press"Search", It will show the time period which has the recording file in "Start time", "End time" under the each chosen channels.

- 2) **Playback:** As above, input the search condition, press"Search"to play the eligible
- **3)** video files. System support 8ch playback at the same time (Means you can choose any 8CH at the most).
- **4) Backup:** As above, input the search condition, press"Backup"to copy the eligible video files to pointed device. Backup device selection interface as Pic.29:

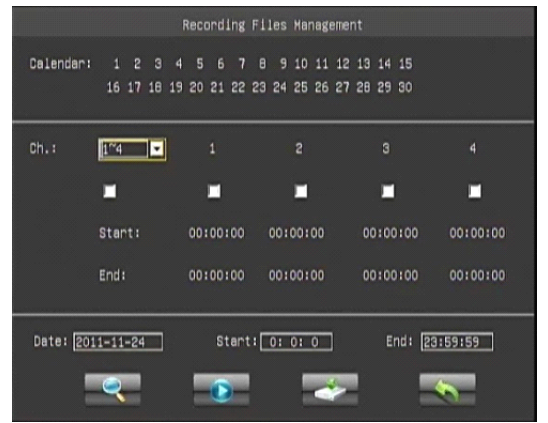

Pic.28 Recording Files Management

|                        | 128 |
|------------------------|-----|
| Formating, please wait |     |

Pic.29 Video file backup

In operation interface, you can choose "play" or "Backup" this file to pointed device.

#### 3.6.6 User Management

Create the user account, modify the user's access, change password etc. Setting interface as below:

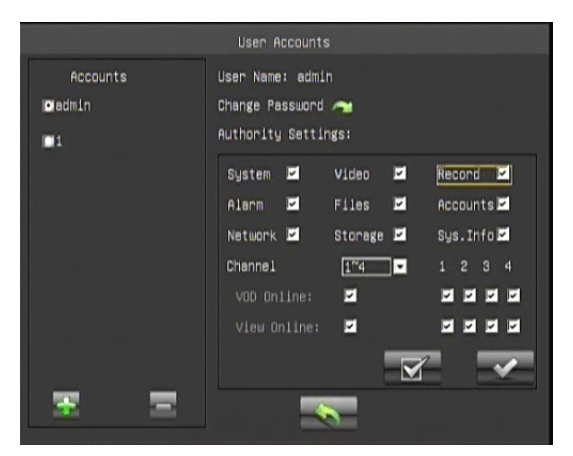

Pic.30 User management

#### 1) Add/Delete user account:

System can manage 8 local accounts. Admin is default administrator account which can not be deleted. Press "Add" button to pop-up user account create dialog box. As Below:

| C          | reate A New Account |
|------------|---------------------|
| User Name: |                     |
| Password:  |                     |
| Confirm:   |                     |
|            |                     |

Pic.31 Create a new account

Input user name and password, press "ok" to finish the creation.

NOTE: The maximum length of User name and password is 16 characters!

#### 2) Change password:

Press change password "**Sec**" to popup the changing password dialog box, as below:

| 10 |
|----|
|    |
|    |
|    |
|    |

#### Pic.32: Change password

3) Authority settings: Charge user's privilege and press "MODIFY" to confirm it.

#### 3.6.7 Network Setting

System support LAN, DDNS and PPPOE. Setting interface as below:

|                                             | Ne        | twork |                      |  |
|---------------------------------------------|-----------|-------|----------------------|--|
| Local connection                            | DDNS      | PPPOE | Mobile phone monitor |  |
| HTTP Port:<br>Protocol Type:<br>Multicast 📁 | 81<br>TCP |       |                      |  |
| EMAIL Settings                              | ~         | ~     | *                    |  |

Pic.33 Network Setting

**1) HTTP port set:** Set HTTP port, default is 80.If this port changed, when login the host via Web server (IE) ,The IP address input method is IP add ": "and new port number. For example: (192.168.1.121: 88) :

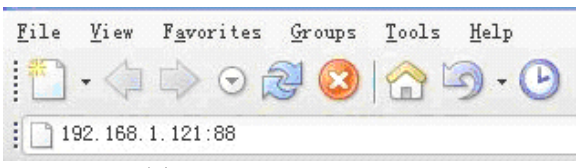

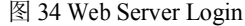

Protocol Type: Net transport protocol can be "UDP" or "TCP". Usually choose "UDP" in LAN and choose "USE Multicast"; Choose "TCP" in WAN.

#### NOTE: In WAN, please close "USE Multicast"!

**3)** Local Connect setting: Local Connect setting also can set host IP, gateway and other clauses. You can choose "Obtain an IP automatically" or manual input IP. Setting interface as below:

| Local (                          | connection                   |
|----------------------------------|------------------------------|
| Dobtain an IP address automatica | 111y                         |
| Use the following IP address:    |                              |
| Ip Address:                      | 192.168. 1.101               |
| Subnet Mask:                     | 255.255.255. 0               |
| Default Gateway                  | 192.168. 1. 1                |
| Obtain DNS server address        | automatically<br>er address: |
| Preferred DNS Server:            | 202. 96.134. 33              |
| Alternate DNS Server:            | 202. 96.128. 86              |
|                                  | <b>V</b>                     |

Pic.35 Local Setting

#### a) Obtain an IP automatically:

When connected network support DHCP IP(DHCP server open), when you choose "Obtain an IP automatically", DHCP server will allocate an available IP. System default setting is "Obtain an IP automatically".

#### b) Manual input IP:

System input manual input IP. When choose "Use the following IP address", IP address filed will be editable, and you can input an IP address ,and then press "OK" to confirm it. DNS server can set in same way. **DDNS setting**:

System support DDNS setting. You need to apply an account from the DDNS server provider (Such as Peanut passport : include account number, password and domain name, known as web site, for example:videoweb.vicp.net), and then input the account information into "DDNS setting" column,

press "OK", the system will connect the DDNS server automatically to apply DNS. The server will analyze corresponding domain name to host actual IP address. When the user wants to login the DVR, he only need to input the domain name in IE. Setting interface as below:

| DDNS                                             |
|--------------------------------------------------|
| Server Addr Eszsp.com                            |
| Domain: .cszsp.com                               |
|                                                  |
| Password:                                        |
|                                                  |
|                                                  |
|                                                  |
| Connection Time of Domain: 000 Days 00 : 00 : 00 |
|                                                  |

Pic.36 DDNS Setting

**4) PPPOE setting:** System support ADSL PPPOE dial connection directly. Connect the host with the ADSL model via RJ45 or LAN, it will dial automatically or by manual to connect the WAN .PPPOE setting interface as below:

| F                | PPOE Con | nection | 1    |    |          |  |
|------------------|----------|---------|------|----|----------|--|
| User Name:       |          |         |      |    |          |  |
| Password:        |          |         |      |    | 3        |  |
| AutoLink 🗖 🛛 🍕   |          |         |      |    |          |  |
| Link Status:     |          |         |      |    |          |  |
| Ip Address:      | 0. 0     | . 0.    |      |    |          |  |
| Subnet Mask:     | 0. 0     | . 0.    |      |    |          |  |
| Default Gateway: | 0. 0     | . 0.    |      |    |          |  |
| DNS Server 1:    | 0. 0     | . 0.    |      |    |          |  |
| DNS Server 2:    | 0. 0     | . 0.    |      |    |          |  |
| Connected:       | 000 Day  | s 00 :  | 00 : | 00 |          |  |
|                  |          |         | 6    |    | <b>E</b> |  |

Pic.37 PPPOE Setting

#### **3.6.8 Storage Management**

Manage the storage device, display the device working condition, format and file selection. Interface as below:

|                                                                                                    | Storage Management |             |
|----------------------------------------------------------------------------------------------------|--------------------|-------------|
|                                                                                                    |                    |             |
|                                                                                                    |                    |             |
|                                                                                                    |                    |             |
| لأكصصكا                                                                                                    |                    |             |
| Used Rate                                                                                                    |                    | 10.61 %     |
| USB 1                                                                                                    | Usable             | Disk Status |
| 3826.00 M                                                                                                    | 3420.17 M          | Good        |
|                                                                                                    |                    |             |
| and the second second second second second second second second second second second second second second second |                    |             |

Pic.38: Storage Management

- 1) Device Info: Select and display the device information, as above:
- 2) Device Format: Select the device, press "Delete" button to format this device in FAT32 division format.
- 3) File management: Press the device to enter "Stored File Info" list. In this list, you can choose the recording file to play or choose upgrade file to update the system.

#### 3.6.9 Information

Enter system info dialog box to check the host "Serial Number", "Software Version", "IP Address" and

"MAC Address" etc

| Serial No.:    | of-2add27e2 [000000-000000] | 00       |  |
|----------------|-----------------------------|----------|--|
| Software Ver.: | V1.4 Build 1107-1           |          |  |
| IP Address:    | 192.168.1.101               |          |  |
| MAC Address:   | 00-4b-d6-7b-91-da           |          |  |
|                | <u> </u>                    | Ø        |  |
| Link Statistic | Alarm Info.                 | Sys. Log |  |
|                | 6                           |          |  |

Pic.39: System Information

#### 1) Host Information:

Display the host serial No., software version, IP address and MAC address.

#### 2) Link statistics:

Press "Link Stat." to check the customer login information, and you can you can disconnect this IP connection. As below:

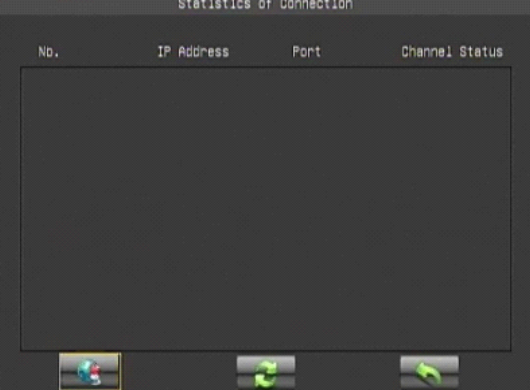

Pic.40: Link Statistic

Above picture tell us the host is connected by two users. It also tells us the visitors IP, port No. and remote monitoring status. Channel status is displayed in 4 figures: "0" means close and "1" means open. The sequence is CH1-CH2-CH3-CH4.For example: 0101 means CH2 and CH4 are open and CH1 and CH3 are close. Select the connection IP and press "Disconnect" to cut off this connection.

#### 3) Alarm information:

Check the system alarm status which is displayed into matrix form chart; junction shows the incident triggered alarm types. Green color means no alarm and red color means alarm triggered. When alarm triggered, you can press the triggered incidents to clean the alarm. As below

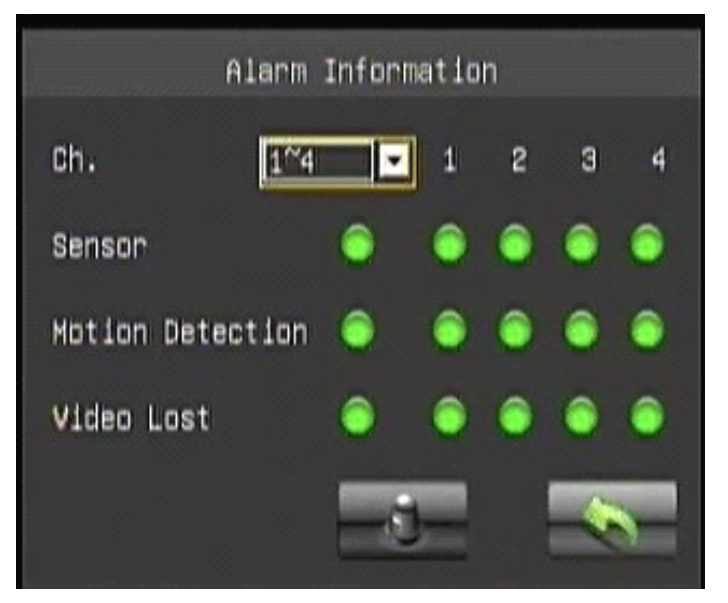

Pic.41: Alarm information

#### 4) System log:

Check the host operations recording. Input the date and press "SERACH" to list the operation recording.

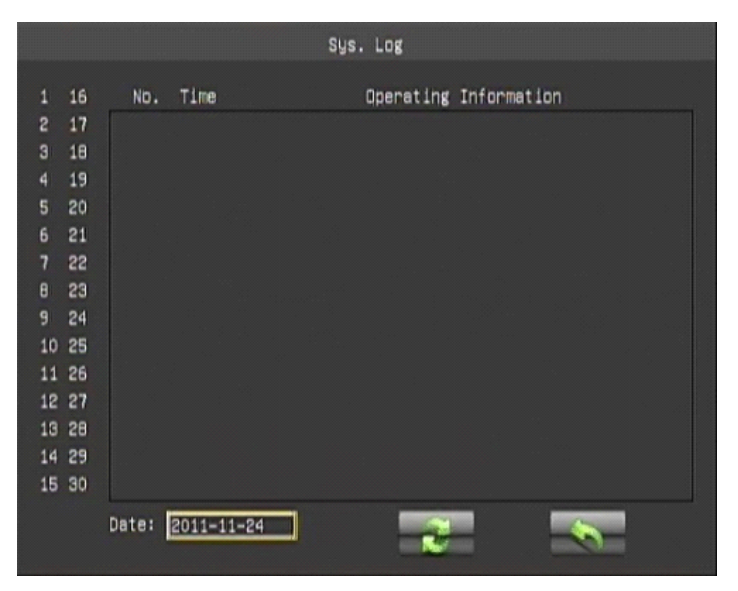

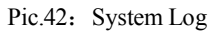

Left is date column, the blue background of the date on behalf of the day that has operation recording

## **Chapter4 WAN connection**

There are two methods to connect the DVR with WAN: one is PPPoE and the other is router forwarding. **4.1 PPPOE** 

#### Please check relevant chapter.

### 4.2 Router forwarding

#### 1) Set the host IP

Set the host IP in"Local setting", please refer to the chapter "Net set".

Note: Set the "protocol" in "TCP" when connecting the DVR with WAN.

#### 2) Port forwarding

Login the router and mapping following port:

80: WEB port

- 9101: order transport port
- 9301: Support Video-on-demand
- 9501: Support multi channels live picture transport
- 9601: Support remote talkback
- 9801: Support multi hosts connection backup
- 15961: phone surveillance port

#### 3) DDNS (Oray.net)

Take oray software for example: first login the website <u>www.oray.net</u> to apply user account and domain name.

There are tow method to login DVR via Oray domain name: One is setting the DDNS in host, the other is setting the DDNS in router.

#### 4) Remote login

Input the Domain name in IE browser, for example: <u>http://dvrtest01.eicp.net:80</u> to open the surveillance window. You also can input the domain name in software to remote login the host.

#### 5) IE trusted site and security level setting

**a)** Open Internet Explorer and press"tool" ->"Internet options" to bob up the following dialog

box:

| nternet  | Options                              |                                                   |                               |                            |                    |                    |       | ? 🔀   |
|----------|--------------------------------------|---------------------------------------------------|-------------------------------|----------------------------|--------------------|--------------------|-------|-------|
| General  | Security                             | Privacy                                           | Content                       | Connect                    | ions               | Programs           | Adv   | anced |
| Select a | Web con                              | tent zone l                                       | to specify                    | its security               | settin             | gs.                |       |       |
| 6        | 2                                    |                                                   |                               |                            | 6                  |                    |       |       |
| Inte     | anet L                               | .ocal intrar                                      | net Trus                      | ted sites                  | Res                | tricted<br>ites    |       |       |
| 3        | Internet<br>This zone<br>haven't pla | contains a<br>ced in oth                          | ll Web site<br>er zones       | is you                     |                    | Si                 | les   |       |
| Secur    | ity jevel for                        | this zone                                         |                               |                            |                    |                    |       |       |
|          | Custo<br>Cust<br>- To<br>- To        | <b>n</b><br>om setting<br>change th<br>use the re | s.<br>e settings,<br>commende | . click Cus<br>ed settings | tom Le<br>s, click | svel.<br>Default L | evel. |       |
|          |                                      | C                                                 | <u>C</u> ustom L              | .evel                      |                    | Default L          | evel  |       |
|          |                                      |                                                   | OK                            |                            | Can                | cel                | AP    | ply . |

**b)** Press"Trusted sites" and "sites" in red box as follow to bob up the "trusted sites" dialog box:

| iterne | t Options                                                                                                    |
|--------|----------------------------------------------------------------------------------------------------|
| Genera | Security Privacy Content Connections Programs Advanced                                                                                                    |
| Selec  | t a Web content zone to specify its security settings.                                                                                                    |
| 6      | 😒 🔍 💽 🖨                                                                                                    |
| Ir     | iternet Local intranet Trusted sites Restricted<br>sites                                                                                                    |
|        | Trusted sites                                                                                                    |
| V      | This zone contains Web sites that you<br>trust not to damage your computer or<br>data.                                                                                                    |
| Sec    | urity jevel for this zone                                                                                                    |
|        | Move the slider to set the security level for this zone.                                                                                                    |
|        | Low     Minimal safeguards and warning prompts are provided     Most content is downloaded and run without prompts     All active content can run     Appropriate for sites that you absolutely trust |
| -      |                                                                                                    |
|        | OK Cancel Apply                                                                                                    |

c) Input the DVR IP, press"add" and "OK" to quit this dialog box.

| rusted sites                                                                             | ? 🛛                               |
|------------------------------------------------------------------------------------------|-----------------------------------|
| You can add and remove Web sites from t<br>in this zone will use the zone's security set | his zone. All Web sites<br>tings. |
| Add this Web site to the zone:                                                           |                                   |
| 192.168.1.100                                                                            | Add                               |
| <u>W</u> eb sites:                                                                       |                                   |
| dvrtest.eicp.net<br>192.168.1.4<br>192.168.1.164                                         | Remove                            |
|                                                                                          |                                   |
| Require server verification (https:) for all sites in                                    | n this zone                       |
|                                                                                          |                                   |
| OK                                                                                       | Cancel                            |

d) After above setting, press"default level" to set the "security level" into "low" and then press "Apply".

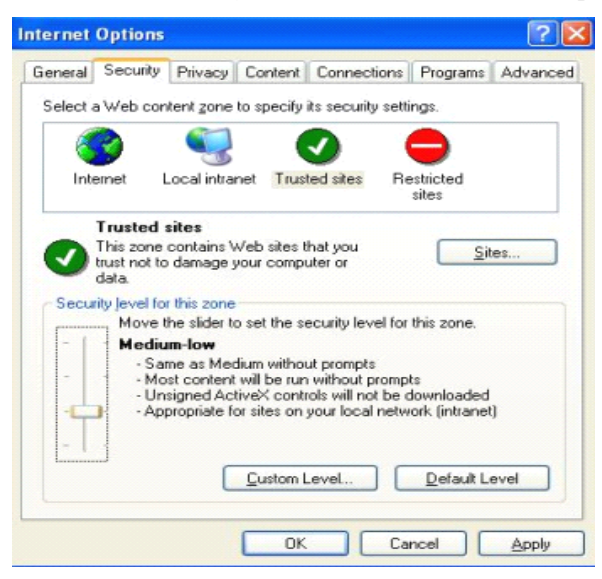

|         |                                                                          |                                                                             |                                                                | 1                                              |            |
|---------|--------------------------------------------------------------------------|-----------------------------------------------------------------------------|----------------------------------------------------------------|------------------------------------------------|------------|
| aeneral | Security                                                                 | Privacy Conte                                                               | nt Connection                                                  | ns Programs                                    | Advanced   |
| Select  | a Web conte                                                              | nt <u>z</u> one to spec                                                     | ify its security s                                             | ettings.                                       |            |
| 6       | 2                                                                        | <b>S</b>                                                                    | <b>v</b>                                                       | 0                                              |            |
| Int     | ernet Lo                                                                 | cal intranet T                                                              | rusted sites                                                   | Restricted<br>sites                            |            |
|         | Trusted sil                                                              | les                                                                         |                                                                |                                                |            |
| Secu    | This zone co<br>trust not to d<br>data.<br>rity jevel for th<br>Move the | ontains Web site<br>lamage your cor<br>his zone                             | es that you<br>mputer or                                       | for this zone                                  | les        |
| - 1     | Inw                                                                      |                                                                             | secondly level                                                 |                                                |            |
| -       | - Minin<br>- Most<br>- All ac<br>- Appri                                 | nal safeguards a<br>content is down<br>tive content ca<br>opriate for sites | and warning pro<br>nloaded and rur<br>n run<br>that you absolu | mpts are provi<br>n without prom<br>tely trust | ded<br>pts |
|         | 3                                                                        |                                                                             | m Level                                                        | Default L                                      | evel       |

e) Or you can set the custom level: press "custom level" and enable all clauses under the "ActiveX controls and plug-in" options.

| Security Security | ettings                                                                                                    |                                                                     |          | ? 🔀    |
|-------------------|----------------------------------------------------------------------------------------------------|---------------------------------------------------------------------|----------|--------|
| Settings:         |                                                                                                    |                                                                     |          |        |
| Active:           | <ul> <li>controls and plutomatic promptin</li> <li>Disable</li> <li>Enable</li> <li>Administrator aj</li> <li>Disable</li> <li>Enable</li> <li>Enable</li> <li>Disable</li> <li>Disable</li> <li>Enable</li> <li>Enable</li> <li>Enable</li> <li>Enable</li> <li>Enable</li> </ul> | ug-ins<br>g for ActiveX o<br>shaviors<br>pproved<br>ctiveX controls | controls |        |
|                   | ) Prompt<br>wnload unsigned                                                                                                    | ActiveX contro                                                      | ols      | >      |
| Reset to:         | Low<br>Medium<br>Medium-low                                                                                                    |                                                                     |          | Reset  |
|                   | Lon                                                                                                    |                                                                     |          | Cancel |

f) In IE "Privacy" label, please cancel the " $\sqrt{}$ " before the "Pop-up block" and then press" Apply".

| nternet | Options                                         |                                                                                     |                                                                     |                                                                                              |                                             | ? 🛛                           |
|---------|-------------------------------------------------|-------------------------------------------------------------------------------------|---------------------------------------------------------------------|----------------------------------------------------------------------------------------------|---------------------------------------------|-------------------------------|
| General | Security                                        | Privacy                                                                             | Content                                                             | Connections                                                                                  | Programs                                    | Advanced                      |
| Settin  | gs<br>Move t<br>Jone.                           | he slider ti                                                                        | o select a j                                                        | privacy setting I                                                                            | or the Interr                               | net                           |
| - 1     | Me                                              | dium                                                                                |                                                                     |                                                                                              |                                             |                               |
| -       | - Blo<br>priv.<br>Blo<br>info<br>- Re<br>_ info | ocks third-<br>acy policy<br>ocks third-<br>mation wi<br>stricts first<br>mation wi | party cook<br>party cook<br>hout your<br>-party cool<br>hout implic | ies that do not l<br>ies that use per<br>implicit consent<br>kies that use pe<br>cit consent | have a com<br>sonally iden<br>ersonally ide | pact<br>tifiable<br>ntifiable |
|         | <u>S</u> ites                                   |                                                                                     | nport                                                               | Ad <u>v</u> anced.                                                                           | . Def                                       | ault                          |
| Pop-u   | p Blocker<br>Preven                             | t most pop<br>x pop-up                                                              | o-up windo                                                          | ws from appear                                                                               | ing.<br>S <u>e</u> ttii                     | ngs                           |
|         |                                                 |                                                                                     | ОК                                                                  | Ca                                                                                           | ncel                                        |                               |